Программный комплекс «Квазар»

# Модуль «Реестр пациентов по нозологиям»

Руководство пользователя

2024

# Оглавление

| Описание модуля                               | 3  |
|-----------------------------------------------|----|
| Описание прав пользователей и ролей персонала | 4  |
| Начало работы с модулем                       | 5  |
| Работа с реестром                             | 6  |
| Загрузка реестра                              | 6  |
| Фильтр                                        | 6  |
| Цветовая индикация                            | 7  |
| Контекстное меню                              | 7  |
| Копировать                                    | 8  |
| Открыть ЭМК пациента                          | 8  |
| Исключить запись из группы                    | 9  |
| Открыть анализы пациента                      | 10 |
| Открыть диагностику пациента                  | 11 |
| Экспорт реестра                               | 13 |

## Описание модуля

Модуль предназначен для контроля прикреплённых пациентов по определённым нозологическим группам.

Пациент попадает в нозологическую группу автоматически, если при завершении случая выполняются определяющие условия для вхождения в конкретную группу.

При смерти пациента он автоматически исключается из реестра.

# Описание прав пользователей и ролей персонала

Для доступа к модулю необходимо право «Реестр пациентов по нозологиям».

Для исключения пациентов из регистра по нозологическим группам необходимо право «Реестр пациентов по нозологиям (исключение записей)».

Для просмотра пациентов по всему региону необходимо право «Реестр пациентов по нозологиям (расширенный просмотр)».

Для просмотра категории «Отравления» необходимо право «Реестр пациентов по нозологиям (просмотр категории «Отравления»)». Которое выдаётся через обращения на сайт <u>МедСофт</u>.

Роли персонала для данного модуля не используются.

# Начало работы с модулем

Зайдите в модуль «Реестр пациентов по нозологиям».

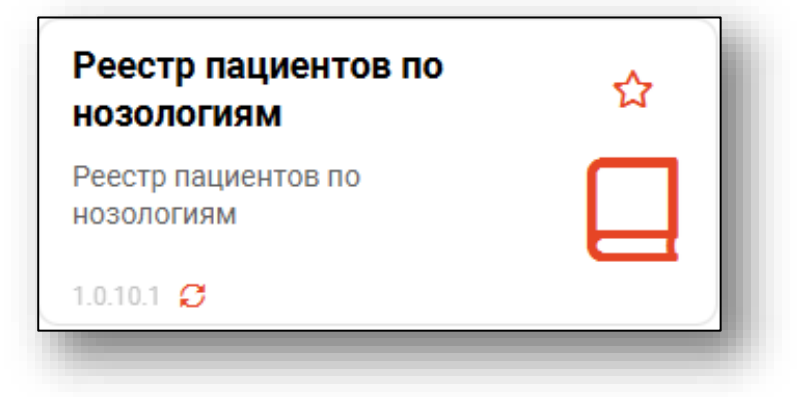

Будет открыто окно модуля.

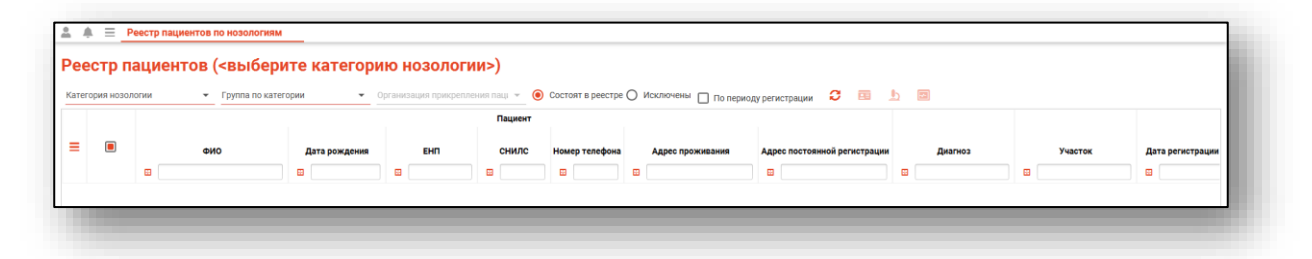

## Работа с реестром

#### Загрузка реестра

Для загрузки реестра необходимо заполнить поля «Категория нозологии», «Группа по категории» и «Организацию прикрепления» в случае, если есть право по региону, из выпадающего списка. И нажать кнопку «Обновить данные».

| естр     | о пациен | ітов (<выбе | рите категори | ю нозолог          | ми>)           |                     |                     |                              |   |
|----------|----------|-------------|---------------|--------------------|----------------|---------------------|---------------------|------------------------------|---|
| егория н | юзологии | труппа по к | атегории 🔽 🖓  | рганизация прикреп | ления паці 👻 🧿 | Состоят в реестре 🔘 | Исключены 🔲 По пери | оду регистрации 🖸 💷 !        |   |
|          |          |             |               |                    | Пациент        |                     |                     |                              |   |
|          |          | ΦΝΟ         | Дата рождения | ЕНП                | снилс          | Номер телефона      | Адрес проживания    | Адрес постоянной регистрации |   |
|          |          |             |               | _                  |                |                     |                     |                              | - |

После этого будет загружена журнальная часть по выбранным категориям.

#### Фильтр

Также имеется возможность отфильтровать реестр по периоду регистрации (добавлению пациента в реестр) при выборе соответствующего параметра. После этого необходимо нажать кнопку «Обновить данные».

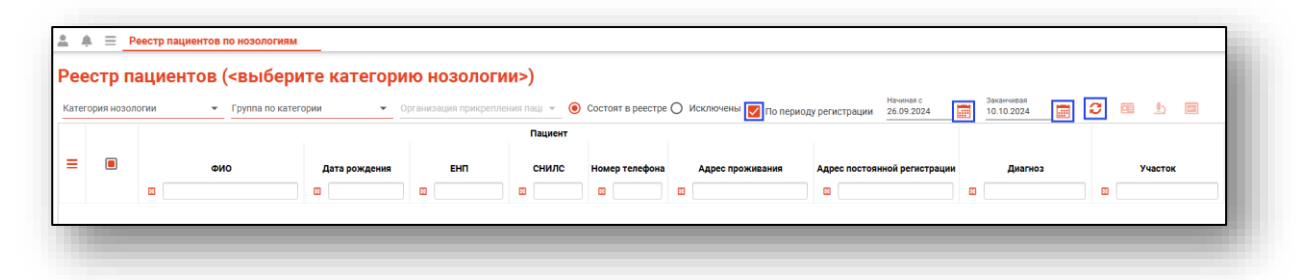

После этого в таблице будут отображены все соответствующие условиям фильтрации записи.

|  |                                |                      |                  | Пациент     |                |                              |                              |                           |           |                  |
|--|--------------------------------|----------------------|------------------|-------------|----------------|------------------------------|------------------------------|---------------------------|-----------|------------------|
|  | ФИО                            | Дата рождения        | EHD              | снилс       | Номер телефона | Адрес проживания             | Адрес постоянной регистрации | Диагноз                   | Участок   | Дата регистрации |
|  |                                |                      |                  |             |                |                              |                              |                           |           |                  |
|  | Водовозов Алексей Иванович (М) | 14.01.1981 (43 года) | 4805605448948432 | 05255605244 | +71234680780   | г. Теплый ул. Жаркая д. 37 к | Воронежская область, г Вор   | 125.1 - Атеросклеротическ | Участок 9 | 15.09.2023       |

При смерти пациента он автоматически исключается из реестра.

#### Цветовая индикация

При выборе категории нозологии «Онкология (Региональный)» или «Онкология (Федеральный)» и группы по категориям «Подозрение на онкологию», «Предопухолевые состояния», «Онкологические заболевания» появится цветовая индикация для пациентов, находящихся в реестре более 21 рабочего дня. В виде значка **?**.

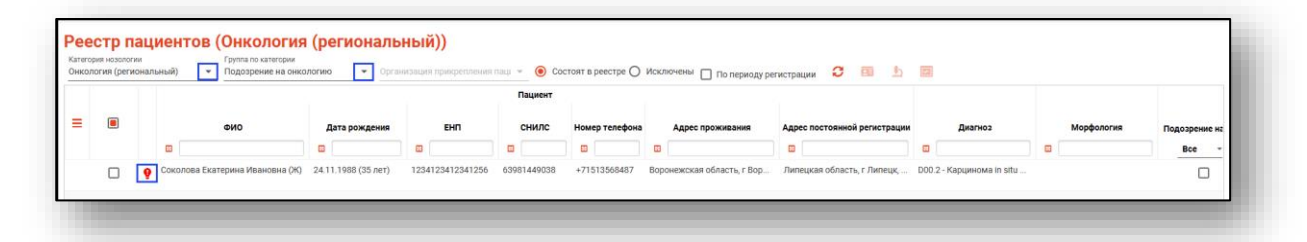

При выборе категорий нозологий «Онкология (Региональный)», «Онкология (Федеральный)» и «Сердечно-сосудистые заболевания» появится цветовая индикация строк желтым и красным цветом.

| Околова Екатерина Ивановна (Ж) |
|--------------------------------|
| Водовозов Алексей Иванович (M) |

Необходимо поставить на диспансерное наблюдение Пропустили запланированную дату посещения

#### Контекстное меню

Контекстное меню вызывается правым кликом по выбранной строке и далее выбирается необходимый пункт.

| Сердеч | но-сосуд | истые заболе | еван 💌 З-ая группа, "Ис | иемическая боле: | • Орга            | анизация прикрепле                        | ения паці 👻    |
|--------|----------|--------------|-------------------------|------------------|-------------------|-------------------------------------------|----------------|
| ≡      |          | 8            | ФИО                     | Дата рожден      | ИЯ                | ЕНП                                       | СНИЛ           |
|        |          | Водовозов    | Алексей Иванович (М)    | 14.01.1981 (43 r | )да) 4<br>Колипол | 805605448948432                           | 052556052      |
|        |          |              |                         |                  | Открыт            | вать<br>ь ЭМК пациента                    |                |
|        |          |              |                         |                  | Исключ<br>Открыт  | ить запись из данно<br>ь анализы пациента | ой группы<br>1 |
|        |          |              |                         |                  | Открыт            | ь диагностику пацие                       | ента           |

### Копировать

Для копирования информации из столбца наведите курсор на нужный столбец и выберите пункт «Копировать» в контекстном меню.

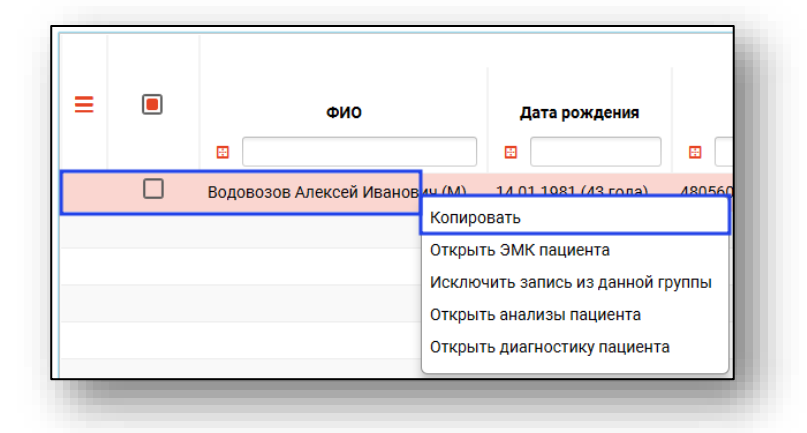

После этого информация будет скопирована в буфер обмена.

## Открыть ЭМК пациента

В модуле имеется возможность открыть электронную медицинскую карту выбранного пациента.

Для этого после загрузки реестра нажмите «Открыть ЭМК» в правом верхнем углу экрана.

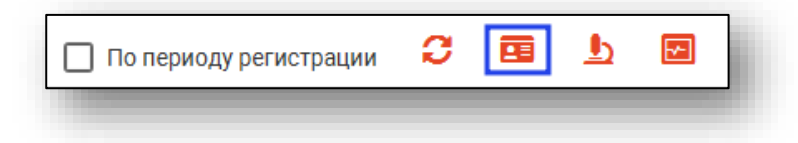

Или нажмите на кнопку «Открыть ЭМК пациента» в контекстном меню, которое вызывается правым кликом мыши.

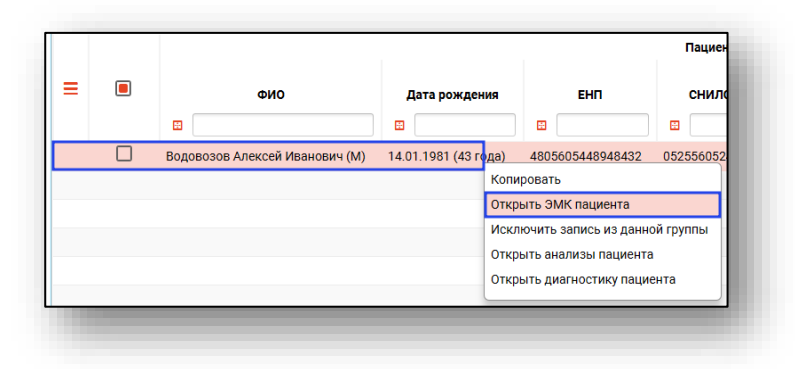

После этого будет открыт модуль «ЭМК» с загруженной информацией о выбранном пациенте.

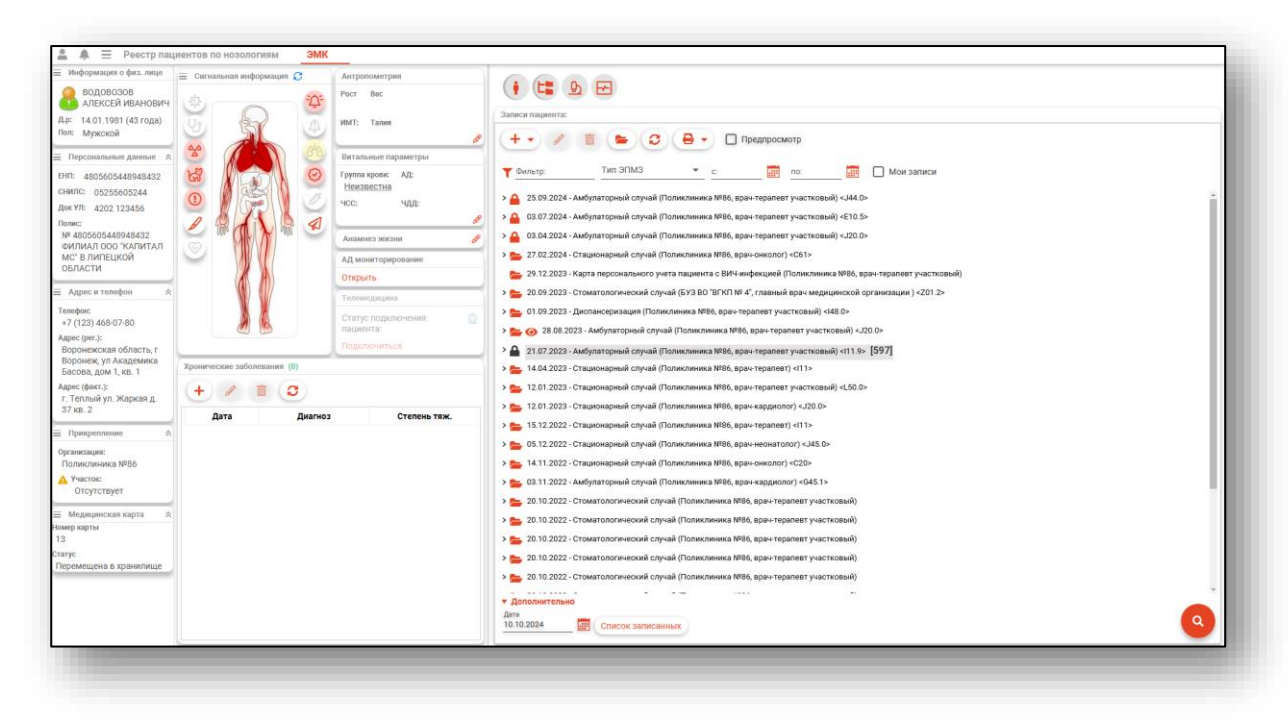

#### Исключить запись из группы

Для исключения пациента из реестра по выбранной группе выберите пункт «Исключить запись из данной группы» в контекстном меню, которое вызывается правым кликом мыши.

| = | ФИО                      | Дата рождения<br>🛙 🔛 🔛                                                                                                    |
|---|--------------------------|----------------------------------------------------------------------------------------------------|
|   | Водовозов Алексей Иванов | ич (М) 14.01.1981.(43 гола) 480560<br>Копировать<br>Открыть ЭМК пациента<br>Исключить запись из данной группы<br>Открыть анализы пациента |
|   |                          | Открыть диагностику пациента                                                                                                    |

После этого пациент будет исключен из группы, выбранной при загрузке реестра.

### Открыть анализы пациента

В модуле имеется возможность открыть анализы выбранного пациента.

Для этого после загрузки реестра нажмите «Открыть анализы пациента» в правом верхнем углу экрана.

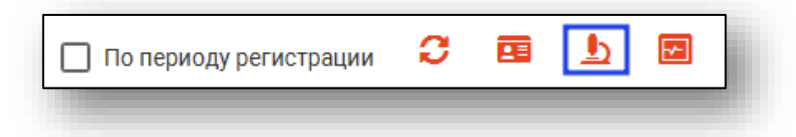

Или нажмите на кнопку «Открыть анализы пациента» в контекстном меню, которое вызывается правым кликом мыши.

| = | ФИО                      | Дата рождения                                                                                                    |
|---|--------------------------|----------------------------------------------------------------------------------------------------|
|   | Водовозов Алексей Иванов | ич (M) 14.01.1981 (43 года) 480560<br>Копировать<br>Открыть ЭМК пациента<br>Исключить запись из данной группы<br>Открыть анализы пациента<br>Открыть диагностику пациента |

После этого будут открыты анализы выбранного пациента. Для загрузки анализов выберите период и нажмите «Обновить список».

| нализы                                                                                                    | × |
|----------------------------------------------------------------------------------------------------|---|
| Начало периода<br>01.01.2023 Окончание периода<br>10.10.2024 III СС                                                                                                    |   |
| 🔲 🗋 Исследование уровня железа сыворотки крови (12.04.2023)                                                                                                    |   |
|                                                                                                    |   |
|                                                                                                    |   |
|                                                                                                    |   |
|                                                                                                    |   |
|                                                                                                    |   |
|                                                                                                    |   |
|                                                                                                    |   |
|                                                                                                    |   |
|                                                                                                    |   |
|                                                                                                    |   |
| Информация о заказе Результат                                                                                                    |   |
| Информация о заказе Результат<br>№ Заказа: 278338 (создан)                                                                                                    |   |
| Информация о заказе Результат<br>№ Заказа: 278338 (создан)<br>Дата создания: 12.04.2023 13:15                                                                                                    |   |
| Информация о заказе Результат<br>№ Заказа: 278338 (создан)<br>Дата создания: 12.04.2023 13:15<br>М0: Поликлиника №86                                                                                                    |   |
| Информация о заказе Результат<br>№ Заказа: 278338 (создан)<br>Дата создания: 12.04.2023 13:15<br>М0: Поликлиника №86<br>Врач: Арсењева Светлана Владимировна (врач-неонатолог,Стационар)                                                                                                    |   |
| Информация о заказе Результат № Заказа: 278338 (создан) Дата создания: 12.04.2023 13:15 МО: Поликлиника №86 Врач: Арсеньева Светлана Владимировна (врач-неонатолог,Стационар) Оператор: Неизвестно Диагиоз:                                                                                                 |   |
| Информация о заказе Результат<br>№ Заказа: 278338 (создан)<br>Дата создания: 12.04.2023 13:15<br>МО: Поликлиника №86<br>Врач: Арсеньева Светлана Владимировна (врач-неонатолог,Стационар)<br>Оператор: Неизвестно<br>Диагноз: J20.0 - Острый бронхит, вызванный Mycoplasma pneumoniae<br>Источник оплаты:*: |   |
| Информация о заказе Результат<br>№ Заказа: 278338 (создан)<br>Дата создания: 12.04.2023 13:15<br>МО: Поликлиника №86<br>Врач: Арсеньева Светлана Владимировна (врач-неонатолог,Стационар)<br>Оператор: Неизвестно<br>Диагноз: J20.0 - Острый бронхит, вызванный Mycoplasma pneumoniae<br>Источник оплаты:*: |   |
| Информация о заказе Результат<br>№ Заказа: 278338 (создан)<br>Дата создания: 12.04.2023 13:15<br>МО: Поликлиника №86<br>Врач: Арсеньева Светлана Владимировна (врач-неонатолог,Стационар)<br>Оператор: Неизвестно<br>Диагноз: J20.0 - Острый бронхит, вызванный Mycoplasma pneumoniae<br>Источник оплаты:*: |   |
| Информация о заказе Результат<br>№ Заказа: 278338 (создан)<br>Дата создания: 12.04.2023 13:15<br>МО: Поликлиника №86<br>Врач: Арсеньева Светлана Владимировна (врач-неонатолог,Стационар)<br>Оператор: Неизвестно<br>Диагноз: J20.0 - Острый бронхит, вызванный Mycoplasma pneumoniae<br>Источник оплаты:*: |   |
| Информация о заказе Результат<br>№ Заказа: 278338 (создан)<br>Дата создания: 12.04.2023 13:15<br>МО: Поликлиника №86<br>Врач: Арсеньева Светлана Владимировна (врач-неонатолог,Стационар)<br>Оператор: Неизвестно<br>Диагноз: J20.0 - Острый бронхит, вызванный Mycoplasma pneumoniae<br>Источник оплаты:*: |   |
| Информация о заказе Результат<br>№ Заказа: 278338 (создан)<br>Дата создания: 12.04.2023 13:15<br>МО: Поликлиника №86<br>Врач: Арсеньева Светлана Владимировна (врач-неонатолог,Стационар)<br>Оператор: Неизвестно<br>Диагноз: J20.0 - Острый бронхит, вызванный Mycoplasma pneumoniae<br>Источник оплаты:*: |   |

#### Открыть диагностику пациента

Для открытия диагностики выбранного пациента после загрузки реестра нажмите «Открыть диагностику пациента» в правом верхнем углу экрана.

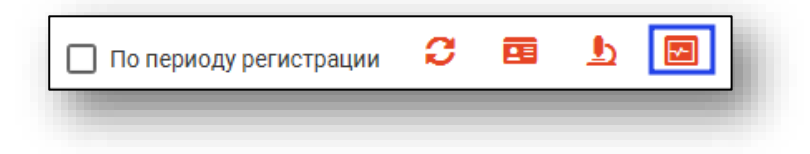

Или нажмите на кнопку «Открыть диагностику пациента» в контекстном меню, которое вызывается правым кликом мыши.

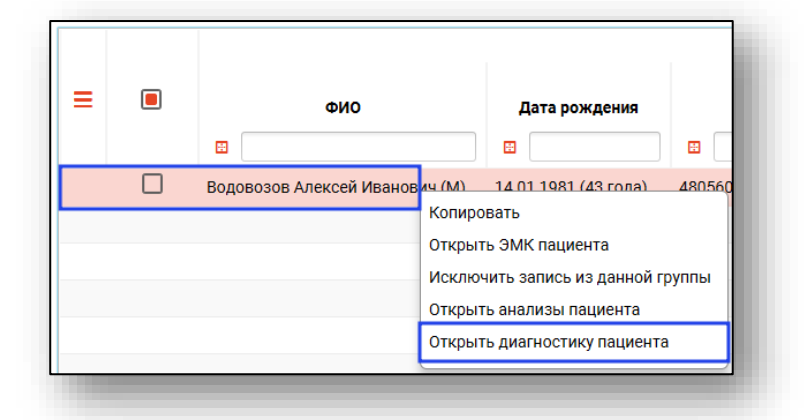

После этого будут открыта диагностика выбранного пациента. Для загрузки анализов выберите период и нажмите «Обновить список».

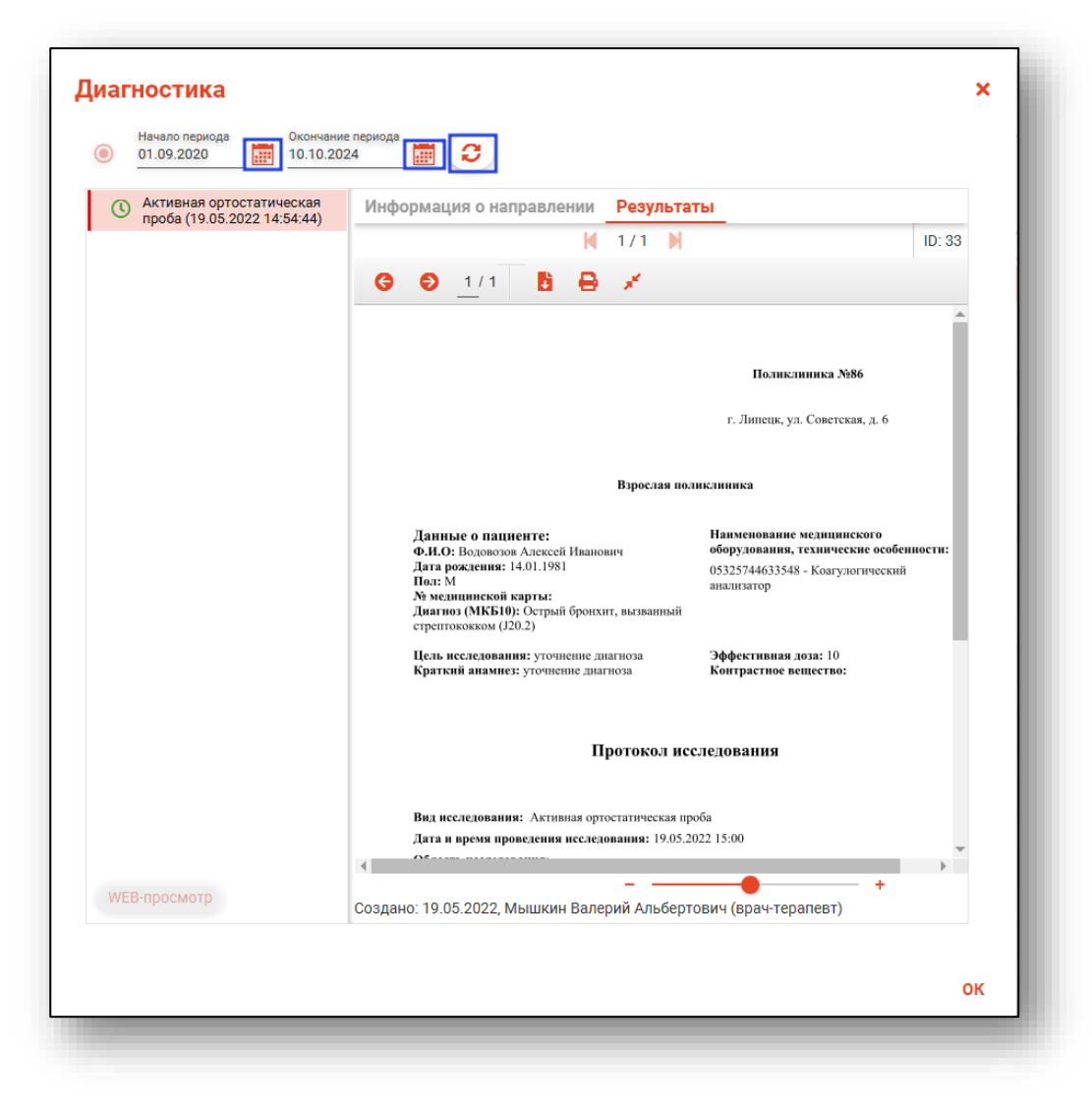

## Экспорт реестра

Реестр возможно экспортировать в формат CSV. Для этого необходимо сформировать реестр и отметить записи для экспорта.

|   |                                 |                      |                  | Пациент     |                |                            |                              |
|---|---------------------------------|----------------------|------------------|-------------|----------------|----------------------------|------------------------------|
| ≡ | ФИО                             | Дата рождения        | EHU              | снилс       | Номер телефона | Адрес проживания           | Адрес постоянной регистрации |
|   |                                 |                      |                  |             |                |                            |                              |
|   | Соколова Екатерина Ивановна (Ж) | 24.11.1988 (35 лет)  | 1234123412341256 | 63981449038 | +71513568487   | Воронежская область, г Вор | Липецкая область, г Липецк,  |
|   | Филатова Наталья Витальевна (Ж) | 19.08.1996 (27 лет)  | 1361535462650504 | 81988161558 | +78888888888   | Воронежская область, г Вор | Воронежская область, г Вор   |
|   | Сирень Серафима Викторовна (Ж)  | 25.05.1999 (24 года) | 4805564808040015 | 93855851366 | +71235687435   |                            | Красноярский край, р-н Абан  |
|   | Мешкова Ольга Сергеевна (Ж)     | 03.03.1998 (26 лет)  | 1588882544566666 | 71084094073 | +71324840289   | Республика Северная Осети  | Республика Северная Осети    |

После чего нажать на кнопку «Экспортировать данные».

| бросить фильтры       | ФИО | Дата рождения |
|-----------------------|-----|---------------|
| Экспортировать данные |     |               |

Откроется окно сохранения, в котором будет предложено присвоить имя файлу и место, куда его сохранить. Укажите нужные данные и нажмите на кнопку «Сохранить».

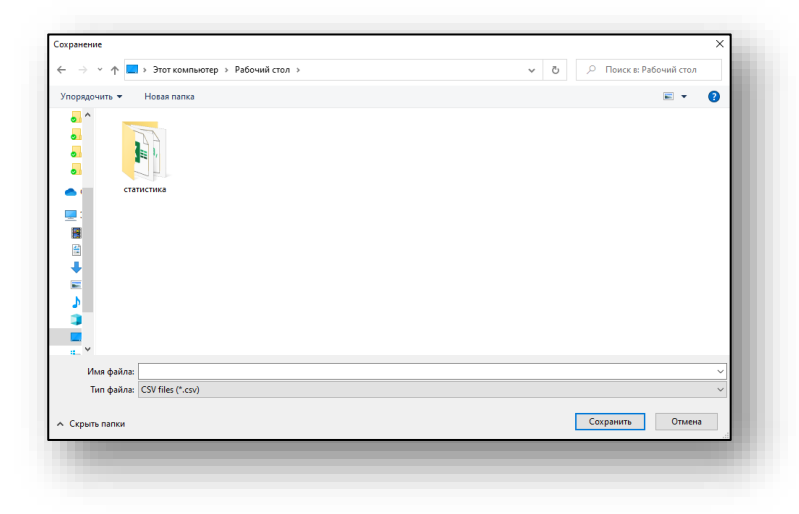